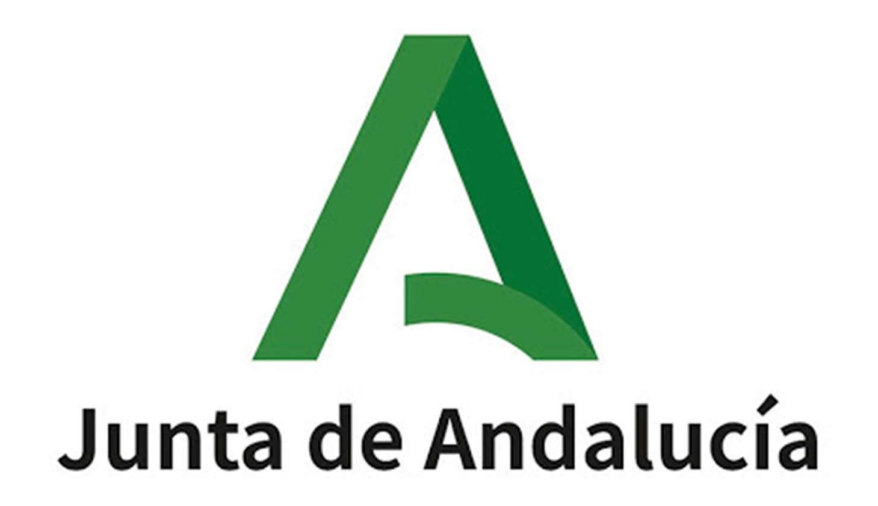

Ayuda para la Consulta de la Adjudicación Provisional del concurso de traslados 2024/2025 y realización de reclamaciones y renuncias.

## Índice de contenido

| 1.Inicio                                           | 4  |
|----------------------------------------------------|----|
| 2.Zona Autenticada                                 | 5  |
| 2.1.Detalle de Baremo                              | 6  |
| 2.2.Consultas a la adjudicación                    | 9  |
| 3.Otros Recursos                                   | 11 |
| 3.1.Ayuda/Guía                                     | 11 |
| 3.2.Preguntas Frecuentes                           | 11 |
| 3.3.Calendario del concurso de traslados 2024/2025 | 11 |
| 3.4.Contacto                                       | 11 |
| 4.Reclamaciones y Renuncias                        | 13 |
| 4.1.Reclamar a la exclusión                        | 13 |
| 4.2.Adjudicados                                    | 14 |
| 4.2.1.Reclamar a la adjudicación                   | 15 |
| 4.2.2.Reclamar al baremo                           | 15 |
| 4.2.3.Renunciar al concurso de traslados           | 19 |
| 4.2.4.Revocar la renuncia presentada               | 19 |
| 5.Teletramitación                                  | 21 |
| 5.1.Adjuntar documentación                         | 21 |
| 5.2.Firmar telemáticamente                         | 22 |
| 5.2.1.Firmar con coordenadas DIPA                  | 22 |
| 5.2.2.Firmar con SMS                               | 23 |
| 5.2.3.Firmar con certificado digital               | 23 |
| 5.2.4.Firmar con cl@ve                             | 24 |
| 5.2.5.Descargar justificante de firma              | 24 |

Este documento describe el procedimiento para consultar la adjudicación provisional del concurso de traslados 2024/2025, así como para realizar los posibles tramites de reclamación o renuncia.

## 1. Inicio

A continuación, se muestra la ventana inicial de la aplicación. Para acceder a esta ventana no es preciso usar ningún medio de autenticación. El plazo para la realización de los trámites es del **5 de marzo al 18 de marzo**, ambos inclusive.

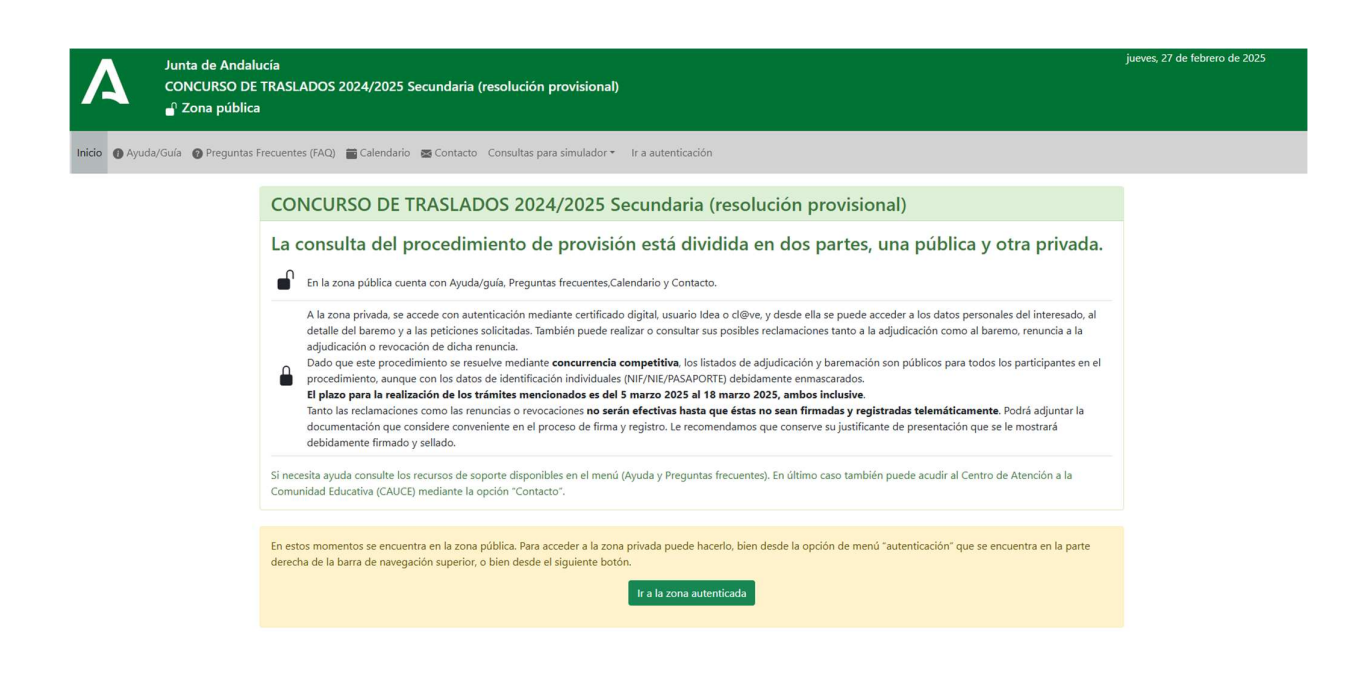

## 2. Zona Autenticada

Para acceder a la zona autenticada debe usar la opción de menú lr a autenticación.

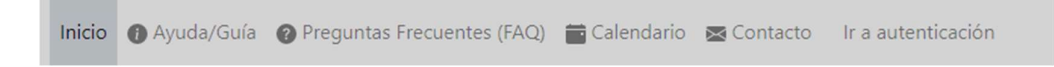

Accederá a la siguiente pantalla donde debe identificarse por cualquiera de los tres procedimientos indicados:

| Autenticación con Cl@ve               |                        |
|---------------------------------------|------------------------|
| Para acceder con C I OV C             | Acceso con Cl@ve       |
| Autenticación con certificado digital |                        |
| Para acceder con certificado digital: | Acceso con Certificado |
| Autenticación con usuario IdEA        |                        |
| Usuario IdEA:                         | Contraseña: Aceptar    |

Solo si decide identificarse mediante certificado digital, será necesario que tenga este instalado en el navegador y se abrirá el siguiente cuadro de diálogo donde seleccionar el certificado:

| El siguiente sitio ha pedido que usted se identifique con un certific   | ado:             |
|-------------------------------------------------------------------------|------------------|
| ws235.iuntadeandalucia.es:443                                           |                  |
| Organización: "JUNTA DE ANDALUCIA"                                      |                  |
| Emitido bajo: "GlobalSign nv-sa"                                        |                  |
| Elija un certificado para presentarlo como identificación:              |                  |
|                                                                         | •                |
| Detalles del certificado seleccionado:                                  |                  |
| Emitido para:                                                           | 1                |
| Número de serie:                                                        |                  |
| Válido de Friday, April 28, 2017, 12:58:17 PM a Wednesday, April 28, 20 | 021, 12:58:17 PM |
| Usos de la clave: Firmando,No-repudio,Cifrado de la clave               |                  |
| Direcciones de correo:                                                  |                  |
| Emitido por: CN=AC FNMT Usuarios,OU=Ceres,O=FNMT-RCM,C=E                | · ·              |
| 🗹 Recordar esta decisión                                                |                  |

Una vez el usuario se ha autenticado, sus opciones de menú serán las siguientes:

| ( | Consultas de la Adjudicación 👻                       | Consultas para sir |
|---|------------------------------------------------------|--------------------|
| 3 | APOYO AL AREA DE LENGUA<br>MÚSICA<br>MÚSICA (INGLÉS) | Y C. SOCIALES      |
| - |                                                      | Cuarna             |

Es decir, podrá consultar únicamente las especialidades por las que ha participado.

## 2.1. Detalle de Baremo

| Nº Instancia                               | N.I.F.   | Apellidos y nombre                              |             | Cuerpo                        |                 | Consulta r                                                                    | n°                       |
|--------------------------------------------|----------|-------------------------------------------------|-------------|-------------------------------|-----------------|-------------------------------------------------------------------------------|--------------------------|
| 24*********                                | ******** | Apellidos y                                     | Nombre      | ********                      | *************** |                                                                               | 404296                   |
| Reclamaciones y Renuncias                  |          |                                                 |             |                               |                 |                                                                               |                          |
|                                            |          | Centro O.                                       | Puesto. Or. | Centro Ad.                    | Puesto. Ad      | Pet. Ad                                                                       | Puntos                   |
| er detalle de la adjudicación              |          |                                                 |             | 04004437                      | 00590101        | 33                                                                            | 0.000                    |
| Años Meses                                 | 0000     | Años Meses                                      | 0.0000      | 0.0000                        |                 | 3.1 Doctorados, post. y prem                                                  | nios ext. 0.0000         |
| Años Meses                                 |          | Años Meses                                      |             | 0.0000                        |                 | 3.1 Doctorados, post. y pren                                                  | nios ext. 0.0000         |
| 1.1.2 0 0 0.   1.1.3 0 0 0.                | 0000     | 1.2.2 0 0 0<br>1.2.3 0 0 0                      | 0.0000      |                               |                 | 3.1.1     0.00       3.1.2     0.00       3.1.3     0.00       3.1.4     0.00 | 000<br>100<br>100        |
| 3.2 Otras titulaciones                     | 0.0000   | 4 Desemp. cargos directivos y otra<br>funciones | 0.0000      | 5 Formación y perfeccionamier | nto 0.0000      | 6 Otros méritos                                                               | 0.0000                   |
| <b>3.2.1</b> 0.0000<br><b>3.2.2</b> 0.0000 |          | Años Meses                                      |             | 5.1 0.0000<br>5.2 0.0000      |                 | 6.1 0.0000<br>6.2 0.0000                                                      | 6.4 0.0000<br>6.5 0.0000 |

En esta pantalla puede ver la siguiente información:

- Datos sobre su participación en el concurso de traslados (N.º Instancia, Nombre, Cuerpo...).
- Tabla que recoge las puntuaciones provisionales obtenidas en el baremo para cada uno de los apartados. También puede acceder a ver el detalle de la adjudicación.
- Información sobre la acreditación de bilingüismo, si es el caso.

## Detalle de méritos

Consulta nº 46

| N.I.F.          | Apellidos y nom | bre    | Conv. Ing. | Punt.Obt. | A    | partado de p | participación |         |
|-----------------|-----------------|--------|------------|-----------|------|--------------|---------------|---------|
| ***1535**       |                 |        | 2016       | 6,292     | 8    | E            | DESTINO DEFI  | NITIVO  |
|                 |                 |        |            |           |      |              |               |         |
| APARTADOS DEL B | AREMO2          |        |            |           |      |              |               |         |
| 1.1             | 1.2             | 2      | 3          | 4         | 5    | 6            |               | TOTAL   |
| 19.0000         | 14.3332         | 0.0000 | 2.0000     | 5.0000    | 7.00 | 00           | 3.0000        | 50.3332 |

| Centro  | Nombre              | Localidad | Provinci |
|---------|---------------------|-----------|----------|
| 8009961 | I.E.S. Mediterráneo | Salobreña | Granada  |

No obtiene plaza

Pulsando sobre cada apartado se abrirá una nueva ventana con el detalle de los méritos similar a la siguiente:

| F.Inicio   | F.Fin      | Horas | Cód.  | Doc. | Origen | Baremación | Horas |
|------------|------------|-------|-------|------|--------|------------|-------|
| 14/07/2023 | 13/08/2023 | 40    | ***** |      | SirHus | No ok      | 40    |
| 18/01/2019 | 18/02/2019 | 10    | ****  |      | SirHus | No ok      | 10    |
| 16/02/2021 | 16/02/2021 | 5     | ***** |      | SirHus | ok         | 5     |

Para ver los motivos de no baremación se hace clic en el No ok y se despliega el motivo

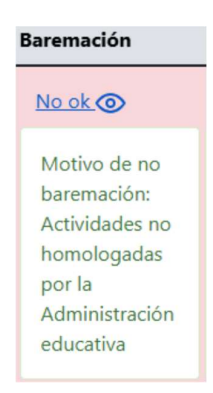

En el botón "Ver peticiones" podrá ver la lista de centros solicitados.

| PETICIO         | ONES       |                                                    |                                                       |                                     |                                      |                                                |     |     |     | $\times$ |
|-----------------|------------|----------------------------------------------------|-------------------------------------------------------|-------------------------------------|--------------------------------------|------------------------------------------------|-----|-----|-----|----------|
| N.I.F.          |            |                                                    | Ар                                                    | ellidos y nombro                    | •                                    | Cue                                            | rpo |     |     |          |
|                 | 45         | 5****92P                                           |                                                       |                                     |                                      |                                                |     | 59  | 2   |          |
| Datisian        |            |                                                    |                                                       |                                     |                                      |                                                |     |     |     |          |
| Peticione       | es         |                                                    |                                                       |                                     |                                      |                                                |     |     |     |          |
| 14-1            |            | Contro o                                           | Nombro dol                                            |                                     |                                      |                                                |     |     |     |          |
| vai             | Num        | Centro o<br>Localidad                              | Nombre del<br>centro                                  | Localidad                           | Provincia                            | Especialidad                                   | Bil | Vnc | Iti | Anul     |
| <b>vai</b><br>1 | <b>Num</b> | Centro o<br>Localidad<br>29011308                  | Nombre del<br>centro<br>E.O.I. Málaga                 | <b>Localidad</b><br>Málaga          | <b>Provincia</b><br>Málaga           | Especialidad<br>(008) FRANCÉS                  | Bil | Vnc | Iti | Anul     |
| 1<br>2          | Num 1      | Centro o     Localidad       29011308     29700679 | Nombre del centro   E.O.I. Málaga   E.O.I.   Axarquía | Localidad<br>Málaga<br>Vélez-Málaga | <b>Provincia</b><br>Málaga<br>Málaga | Especialidad<br>(008) FRANCÉS<br>(008) FRANCÉS | Bil | Vnc | Iti | Anul     |

- "Val": Muestra el número de peticiones válidas.
- "Num": Indica el orden de peticiones realizadas.

La adjudicación se realiza sobre las peticiones válidas.

En el botón de "Reclamaciones y Renuncias" tendrá acceso al "Panel de Control" desde donde podrá realizar las reclamaciones y/o renuncias que considere.

## 2.2. Consultas a la adjudicación

En esta opción de menú podrá consultar la lista de adjudicados de las especialidades por las que ud. haya participado:

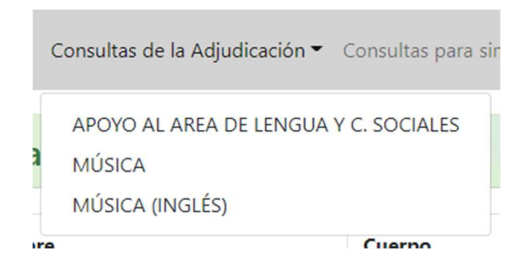

El resultado será una lista como la siguiente, donde se muestran el centro y puesto origen, el centro y puesto adjudicado, la petición adjudicada y los puntos obtenidos.

|    |             | Mostrar<br>10<br>registros                        |              |                  |              | Filtrar:   |         |        |
|----|-------------|---------------------------------------------------|--------------|------------------|--------------|------------|---------|--------|
| Ν. | N.I.F.      | Apellidos y nombre                                | Centro O.    | Puesto. Or.      | Centro Ad.   | Puesto. Ad | Pet. Ad | Puntos |
|    | 1 ***5390** |                                                   | 14003551     | 00590007         |              |            |         | 263.16 |
|    | 2 ***8959** |                                                   | 29700242     | 11590007         |              |            |         | 190.09 |
|    | 3 ***8205** |                                                   | 04001205     | 00590007         |              |            |         | 189.16 |
|    | 4 ***9305** |                                                   | 41702311     | 00590019         |              |            |         | 181.79 |
|    | 5 ***2309** |                                                   | 14002923     | 00590007         |              |            |         | 179.99 |
|    | 5 ***9581** |                                                   | 11000231     | 11590007         |              |            |         | 169.13 |
|    | 7 ***5299** |                                                   | 11000368     | 00590007         |              |            |         | 162.83 |
|    | 8 ***5961** |                                                   | 18004288     | 00590007         |              |            |         | 155.16 |
|    | 9 ***8673** |                                                   | 29000529     | 00590007         |              |            |         | 151.83 |
| 1  | 0 ***6738** |                                                   | 29701349     | 00590007         |              |            |         | 150.01 |
|    | Mo          | ostrando registros del 1 al 10 de un total de 244 | registros Ar | terior 1 2 3 4 5 | 25 Siguiente |            |         |        |

En la columna "Pet. Ad" (Petición adjudicada) pueden encontrarse los siguientes valores:

- Of.Pr: Se ha adjudicado de Oficio la Provincia indicada.
- DPC: Se ha adjudicado Derecho Preferente a Centro.
- DPL: Se ha adjudicado Derecho Preferente a Localidad.

Pulsando en los apellidos/nombre puede acceder al detalle del participante correspondiente.

| J.F.      | N° instancia | Apellidos y non       | nbre          |    | Conv. Ing. | Punt.Obt.         | Ap       | artado de par  | ticipación |
|-----------|--------------|-----------------------|---------------|----|------------|-------------------|----------|----------------|------------|
| ***3895** |              | and the second second | 100 (10 (10 ) | н. | 2001       |                   |          | DESTINO        | DEFINITIVO |
| PARTADOS  | DEL BAREMO2  |                       |               |    |            |                   |          |                |            |
| 1.1       | 1.2          | 2                     | 3             | 41 |            | \$                | 6        | T              | OTAL       |
| 60.6660   | 36.3332      | 0.0000                | 2.0000        | 2  | 0.0000     | 7.0000            |          | 1.6600         | 130.6592   |
|           |              |                       |               |    | Centro     | Nombre            |          | Localidad      | Provincia  |
|           | No ob        | Ciene plaza           |               | 1  | 23005529   | I.E.S. San Juan I | Bosco    | Jaén           | Jaén       |
|           |              |                       |               |    |            | Puesto: 00590     | 019 TECN | IOLOGIA P.E.S. |            |

## 3. Otros Recursos

Desde la pantalla inicial de la aplicación, tanto en la zona privada como en la zona autenticada, dispone, además, de otros recursos que se describen a continuación:

🕦 Ayuda/Guía 👩 Preguntas Frecuentes (FAQ) 📅 Calendario 🛛 🗮 Contacto

#### 3.1. Ayuda/Guía

Desde donde tendrá acceso a este documento.

#### **3.2. Preguntas Frecuentes**

Verá una lista de preguntas frecuentes. Pulse sobre cada una de ellas para visualizar la correspondiente respuesta.

#### Preguntas frecuentes

LISTADO FAQs (CONCURSO DE TRASLADOS 2024/2025 Secundaria (resolución provisional))

¿Hay algún manual de ayuda para la consulta de la adjudicación Provisional y para la tramitación de las reclamaciones y renuncias?

¿Puedo presentar mi reclamación o mi renuncia telemáticamente?

¿Cuál es el plazo de presentación de renuncias y reclamaciones a la adjudicación provisional y al baremo de méritos?

¿Cómo se adjudican los destinos a los funcionarios en prácticas?

## 3.3. Calendario del concurso de traslados 2024/2025

El calendario global se va actualizando a medida que se desarrolla el proceso.

#### 3.4. Contacto

Podrá ponerse en contacto con Centro de Atención al Usuario (CAUCE) para realizar cualquier consulta relacionada con el concurso de traslados.

## Cauce

| Nombre         |         |  |  |
|----------------|---------|--|--|
| Apellidos      |         |  |  |
|                |         |  |  |
| N.I.F./N.I.E.: |         |  |  |
| Email          |         |  |  |
| Teléfono       |         |  |  |
| Introduzca t   | eléfono |  |  |
| Texto          |         |  |  |

×

Rellene el formulario y pulse el botón "Enviar" para realizar la consulta.

## 4. Reclamaciones y Renuncias

En la pantalla de baremo, en la parte superior se encuentra el botón de acceso a "Reclamaciones y Renuncias".

Las reclamaciones a la exclusión, la adjudicación provisional y el baremo, así como las renuncias a la participación en el concurso de traslados necesariamente **deberán cumplimentarse y presentarse de forma telemática** a través de esta aplicación. **Es aconsejable que descargue y conserve el justificante de la presentación con el sello de registro.** 

#### 4.1. Reclamar a la exclusión

Una vez se haya autenticado, si ha sido excluido en el concurso de traslados, y pulsa en el botón de "Reclamaciones y Renuncias", accederá a la pantalla para presentar la reclamación:

| CONCURSO DE TRASLADO                         | 5 2024/2025 Secundaria ( | resolucion provisional) - Reclamación a la a | djudicación para Participantes Excluidos |
|----------------------------------------------|--------------------------|----------------------------------------------|------------------------------------------|
| Instancia nº                                 | N.I.F.                   | Apellidos y nombre                           | Cuerpo                                   |
| 24********                                   | *******                  | Apellidos y Nombre                           | 590                                      |
| Texto de la reclamación (Hasta 4000 caracter | es):                     |                                              |                                          |
|                                              |                          |                                              |                                          |
|                                              |                          |                                              |                                          |
|                                              |                          |                                              |                                          |
|                                              |                          |                                              | ii a                                     |
| Documentación que presenta (Hasta 4000 ca    | racteres):               |                                              |                                          |
|                                              |                          |                                              |                                          |
|                                              |                          |                                              |                                          |
|                                              |                          |                                              |                                          |
|                                              |                          |                                              | <i>a</i>                                 |
|                                              |                          | Grabar reclamación                           |                                          |

En el apartado "Texto de la reclamación" deberá indicar el motivo por el que realiza la reclamación, y en "Documentación que presenta" deberá describir todos aquellos documentos que desee adjuntar con su reclamación como justificantes de ésta. Evite utilizar en los textos caracteres extraños como &, %, ', ", /, etc.

Una vez haya guardado la solicitud en el botón "Grabar reclamación y teletramitar", podrá adjuntar los documentos que haya descrito y finalizar su solicitud.

## 4.2. Adjudicados

Desde la pantalla de consulta individualizada, al pulsar sobre "Reclamaciones y Renuncias" se abrirá una ventana similar a la siguiente:

| Instancia | nstancia n° N.I.F. Apellidos y nombre |           |  |            |                     | Cuerpo                                   |           |           |  |  |  |
|-----------|---------------------------------------|-----------|--|------------|---------------------|------------------------------------------|-----------|-----------|--|--|--|
|           |                                       | 14****85L |  |            |                     | (590) PROFESORES DE ENSEÑANZA SECUNDARIA |           |           |  |  |  |
|           |                                       |           |  |            |                     |                                          |           |           |  |  |  |
|           |                                       |           |  |            |                     |                                          |           |           |  |  |  |
|           | Тіро                                  |           |  | Estado     | Fecha Grab          |                                          | Fecha Reg | Acción    |  |  |  |
| 1         | Peclamación al haremo                 |           |  | Abierta    | 09-02-2022 14-25-02 |                                          |           | Cerrar    |  |  |  |
|           | Reclamación al barenio                |           |  | Ableita    | 08-03-2022 14       | 55/05                                    |           | Continuar |  |  |  |
|           |                                       |           |  | Reclamar a | la adjudicación     | Renunciar al Procedimiento               |           |           |  |  |  |
|           |                                       |           |  |            |                     |                                          |           |           |  |  |  |

En ella tiene tres opciones:

- Reclamar a la adjudicación.
- Reclamar al baremo. Opción no disponible para los participantes en prácticas (modalidad K).
- Renunciar al procedimiento. Esta opción no estará disponible para los participantes que están obligados a participar.

Si ya hubiera iniciado alguna reclamación o renuncia, podrá continuar o teletramitar desde esta misma pantalla:

|   | Тіро                          | Estado                               | Fecha Grab          | Fecha Reg | Acción       |
|---|-------------------------------|--------------------------------------|---------------------|-----------|--------------|
| 1 | Reclamación a la adjudicación | Cerrada<br>Pendiente de teletramitar | 04-03-2022 11:56:31 |           | Teletramitar |
| 2 | Reclamación al baremo         | Abierta                              | 04-03-2022 12:00:46 |           | Cerrar       |
|   |                               |                                      |                     |           | Continuar    |

Recuerde que es necesario realizar la teletramitación para completar el procedimiento.

#### 4.2.1. Reclamar a la adjudicación

Las reclamaciones se realizarán sobre peticiones anuladas, derechos preferentes, especialidades, acreditaciones bilingües y vernáculas, reclamaciones a terceros, etc., **así como méritos no invocados en la solicitud de participación pero presentados documentalmente junto con la instancia**. Para ello, indique el motivo de la reclamación y describa la documentación aportada en su caso en el formulario que se ofrece y pulse "Grabar reclamación".

| Instancia nº                                     | N.I.F.  | Apellidos y nombre | Cuerpo |
|--------------------------------------------------|---------|--------------------|--------|
| 24*****                                          | ******* | Apellidos y Nombre | (590)  |
|                                                  |         |                    |        |
| Texto de la reclamación (Hasta 4000 caracteres): |         |                    |        |
|                                                  |         |                    |        |
|                                                  |         |                    |        |
|                                                  |         |                    |        |
|                                                  |         |                    |        |
|                                                  |         |                    |        |
|                                                  |         |                    |        |
| Documentación que presenta (Hasta 4000 caract    | teres): |                    |        |
|                                                  |         |                    |        |
|                                                  |         |                    |        |
|                                                  |         |                    |        |
|                                                  |         |                    |        |
|                                                  |         |                    |        |
|                                                  |         |                    | h      |
|                                                  |         | Grabar reclamación |        |
|                                                  |         |                    |        |

Una vez hecho esto, la aplicación le llevará a la pantalla anterior, donde podrá ver su reclamación en estado "Cerrada. Pendiente de teletramitar".

Es importante tener en cuenta que el hecho de grabar la reclamación no implica su presentación; deberá teletramitarla pulsando el botón habilitado para ello, "Teletramitar". En el apartado 5 se describe el proceso de teletramitación.

#### 4.2.2. Reclamar al baremo

Utilice esta opción para reclamaciones a los distintos apartados/subapartados del baremo de méritos. Los participantes en prácticas (modalidad K) no podrán realizar reclamaciones al baremo.

Al acceder, se muestra la siguiente pantalla:

| CDEyFPConcurso                                        | 1                                                                                                    | Reclamaciones a la baremación | MARIA DEL PILA |
|-------------------------------------------------------|----------------------------------------------------------------------------------------------------|-------------------------------|----------------|
| E GENERAL                                             | Reclamaciones a la baremación (2025)                                                                                                    |                               |                |
| n Panel de Control                                    | SECUNDARIA Y ERES<br>Instancia de reclamación nº correspondiente a la solicitud ( ) de: del cuerpo (590)-PROFESORES DE ENSEÑANZA SECUNDARIA      |                               |                |
| i Ayuda en línea                                      | Seleccione el apartado para reclamar la baremación de los méritos. Cuando termine de revisar y/o reclamar los méritos vuelva al panel de control |                               |                |
| ? Preguntas Frecuentes                                |                                                                                                    |                               |                |
| Contacta                                              |                                                                                                    |                               |                |
| da Baremación                                         |                                                                                                    |                               |                |
| Listado reclamaciones<br>efectuadas                   |                                                                                                    |                               |                |
| III MÉRITOS                                           |                                                                                                    |                               |                |
| 🗂 1-Antigüedad <                                      |                                                                                                    |                               |                |
| 2-Pertenecer a un Cuerpo de<br>Catedrático            |                                                                                                    |                               |                |
| 3-Méritos académicos <                                |                                                                                                    |                               |                |
| 4-Desempeño de cargos<br>directivos y otras funciones |                                                                                                    |                               |                |
| 童 5-Formación y c<br>perfeccionamiento                |                                                                                                    |                               |                |
| 6-Otros méritos <                                     |                                                                                                    |                               |                |
|                                                       | Consejería de Desarrollo Educativo y Formación Profesional. Junta de Andalucía                                                                   |                               |                |

Puede pulsar en "Panel de Control" para volver a la pantalla anterior.

Para realizar la reclamación, acceda a cada uno de los méritos de los distintos subapartados del baremo. Le aparecerán relacionados para cada subapartado, en primer lugar, en amarillo los ya reclamados; a continuación, en rojo, los no valorados y, por último, en verde, los valorados. Seleccione el mérito que desee y pulse el botón "Reclamar" correspondiente:

| APARTADO: 1.                         | 1.1 - Años consecut               | ivos | con destino definitiv | vo | en el centro des | sd | de el que se c | 0 | ncursa o en a | dso | cripción en el extranje | ro |          |      |           |           |
|--------------------------------------|-----------------------------------|------|-----------------------|----|------------------|----|----------------|---|---------------|-----|-------------------------|----|----------|------|-----------|-----------|
| Detalle de mérito<br>Mostrar 5 v rej | istros                            |      |                       |    |                  |    |                |   |               |     |                         |    | Fib      | rar: |           |           |
| Cód.                                 | N.Centro                          | 11   | F.Posesión            | IT | F.Cese           |    | Doc.           |   | Origen        | 11  | Baremación 4            | 1  | AA/MM II |      |           | lî.       |
| 11701188                             | I.E.S. San Lucas                  |      | 01/09/1999            |    | 18/12/2017       |    |                | 1 | SirHus        |     |                         |    | 18/3     | Ľ    | Reclamar  |           |
| Mostrando registros del              | L al 1 de un total de 1 registros |      |                       |    |                  |    |                |   |               |     |                         |    |          | Ar   | iterior 1 | Siguiente |

Es posible que, en pantallas con menor resolución, esta opción esté replegada y verá la pantalla del siguiente modo:

| APARTADO<br>i Observaciones | : 6.6.a - Tutoriz | zació                                | n de prácticas                                 |    |            |    |
|-----------------------------|-------------------|--------------------------------------|------------------------------------------------|----|------------|----|
| Detalle de me               | éritos            |                                      |                                                |    |            |    |
|                             | Most              | trar 5<br>ar:                        | ✓ registros                                    |    |            |    |
| Cód.Act.                    | î Act.            | 11                                   | Org.Cert.                                      | 11 | F.Inicio   | 11 |
| 93014                       | PRACTICAS GRADO   |                                      | Consejería de educación                        |    | 08/02/2016 |    |
|                             | Mostrando regist  | t <mark>ros del 1</mark><br>Anterior | al 1 de un total de 1 registros<br>1 Siguiente |    |            |    |

Debe pulsar sobre el botón "+" para poder ver la opción de reclamar y pasar a la siguiente pantalla:

| eclamación al apartado 1.1.1                                                                                                   |        |
|----------------------------------------------------------------------------------------------------|--------|
| Intoduzca motivo y documentación                                                                                               |        |
| Motivos de la reclamación                                                                                                    |        |
| Introduzca los motivos de su reclamación                                                                                       |        |
| Documentación nueva a anortar                                                                                                  | .:1    |
| Introduzca una breve descripción del documento que aporta, dicho documento se<br>entregará en el momento de la teletramitación |        |
|                                                                                                    | .1     |
|                                                                                                    |        |
| Cancelar                                                                                                    | Enviar |

Deberá explicar el motivo de la reclamación e indicar la documentación nueva a aportar en su caso. Una vez hecho esto debe pulsar el botón Enviar.

Una vez completada la reclamación a un mérito se muestra la misma en primer lugar, y se da la opción de eliminarla si lo desea.

| APARTADO: 1.<br>provisionalida<br>iObservaciones | 1.2 - Por cad<br>ad     | a año de s                       | servicio                  | o en si   | tuación d | e  |
|--------------------------------------------------|-------------------------|----------------------------------|---------------------------|-----------|-----------|----|
| Se ha cargado la reclan                          | ación correctamente     |                                  |                           |           |           |    |
| Reclamaciones e                                  | fectuadas a este        | mérito                           |                           |           |           |    |
| Observación Documentación                        |                         |                                  |                           |           |           |    |
| reclamo                                          | docum                   | ento                             |                           | ×         | Eliminar  |    |
| Detalle de mérito                                | NS<br>Mostra<br>Filtrar | r 5 v n                          | egistros                  |           |           |    |
| F.Posesión                                       | ↓↑ F.Cese               | 11                               | Doc.                      | 11        | Origen    | 41 |
| • 01/09/2014                                     | 18/12/20                | 17                               |                           |           | SirHus    |    |
|                                                  | Mostrando registro      | s del 1 al 1 de ur<br>terior 1 S | i total de 1<br>Siguiente | registros |           |    |

En la lista de méritos de cada apartado, aparecerá, en lugar de "Reclamar", "Ya Reclamada". Pulsando este botón se abrirá una nueva ventana donde también podrá eliminar la reclamación.

| E.S. San Lucas                  |  |
|---------------------------------|--|
| L/09/1999                       |  |
| Datos de la reclamación grabada |  |
| Motivos de la reclamación       |  |
| Reclamación                     |  |
| Documentación nueva a aportar   |  |
| Documentación                   |  |
|                                 |  |
|                                 |  |

Para los méritos en los que haya aportado algún documento con la instancia de participación, el usuario tendrá la opción de visualizar el archivo adjuntado. En ese caso, al acceder al mérito concreto, le aparecerá la siguiente información:

| Act.            | 41 | Org.Cert.               | 11 | F.Inicio   | 1Ţ | F.Fin      | 11 | Doc.                                               |
|-----------------|----|-------------------------|----|------------|----|------------|----|----------------------------------------------------|
| PRACTICAS GRADO |    | Consejería de educación |    | 08/02/2016 |    | 29/04/2016 |    | Certificado de tutorización de prácticas de grado. |

Si pulsa sobre "Ver documento" se abrirá una nueva ventana con el mismo:

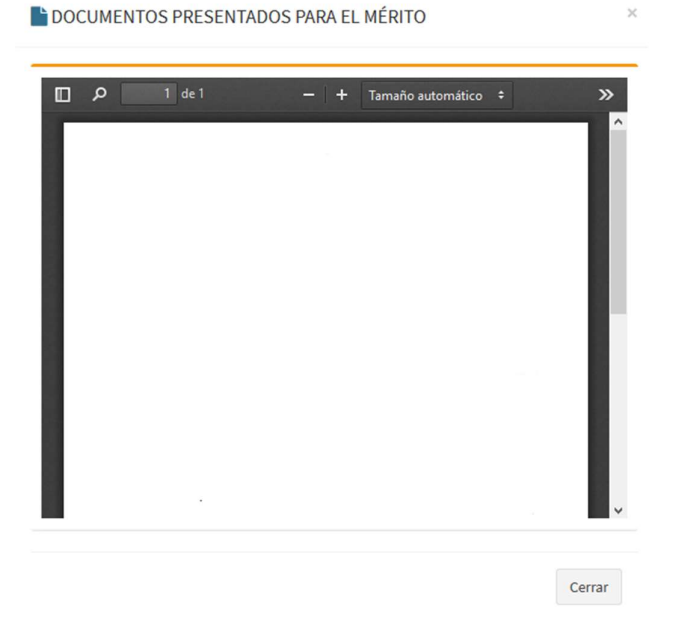

Puede ver la lista de reclamaciones registradas desde la opción del menú lateral, Lista de reclamaciones efectuadas.

| Listado reclamaciones efec                              | ctuadas                                      |                               |
|---------------------------------------------------------|----------------------------------------------|-------------------------------|
| (1.1.1)-Años consecutivos<br>adscripción en el extranje | s con destino definitivo en el centro<br>ero | desde el que se concursa o en |
| Mérito                                                  | Observación                                  | Documentación                 |
| I.E.S. La Sagra<br>01/09/2014                           | Reclamación                                  | (Documento )                  |

Una vez haya reclamado todos los méritos deseados ha de volver al panel de control. En este panel debe aparecer su reclamación de baremo con la opción de Cerrar o Continuar. Una vez se haya cerrado la solicitud e iniciado el procedimiento de teletramitación se le solicitará la documentación justificativa. En el apartado 5.1 se describe el proceso para anexar documentación.

#### 4.2.3. Renunciar al concurso de traslados

Desde el panel de control, en el botón "Renunciar al concurso de traslados" se muestran sus datos y un botón para confirmar que desea renunciar. Esta opción no estará disponible para los participantes que están obligados a participar.

| Instancia nº | N.I.F.  | Apellidos y nombre            | Cuerpo |
|--------------|---------|-------------------------------|--------|
| 24********   | ******* | Apellidos y Nombre            | 590    |
|              | Corfirm | har renuncia al procedimiento |        |

# No se atenderán las reclamaciones al baremo, ni a la adjudicación, a quienes hayan presentado la "Renuncia al concurso de traslados".

Al igual que en los apartados anteriores, el hecho de cerrar la reclamación no implica su presentación; para ello deberá teletramitarla.

#### 4.2.4. Revocar la renuncia presentada

Una vez teletramitada la "Renuncia al concurso de traslados", es posible revocarla. En el "Panel de Control" le aparecerá habilitada esta opción del siguiente modo:

Pulse el botón "Revocar la renuncia presentada" para acceder al procedimiento.

| stancia nº N |           |                    |        |
|--------------|-----------|--------------------|--------|
|              | NLLE      | Apellidos y nombre | Cuerpo |
| 0000000000   | ***3895** |                    |        |

Deberá pulsar el botón "Confirmar revocación a la renuncia" y posteriormente teletramitar la solicitud desde el "Panel de Control". **Debe completar el procedimiento de teletramitación para dar la solicitud por presentada.** 

## 5. Teletramitación

En este apartado se muestra cómo teletramitar las reclamaciones, revocaciones o renuncias del procedimiento. El proceso de teletramitación consta de dos fases:

- Adjuntar la documentación a aportar.
- Firmar (con DIPA, certificado digital o SMS).

Para la renuncia no es posible adjuntar documentación, por lo que solo deberá realizar el procedimiento de firma.

#### 5.1. Adjuntar documentación

Una vez pulsado el botón de "teletramitar" y antes de pasar a la firma, se procederá a anexar la documentación. Para ello, hay que pulsar en "Añadir ficheros...", seleccionar el fichero con la documentación y pulsar "Aceptar".

| Mérito 5.1 - Ac  | tividades d | e formación superadas<br>o de Prueba                                                                                                |           |                |
|------------------|-------------|----------------------------------------------------------------------------------------------------|-----------|----------------|
|                  |             | + Afladir ficheros                                                                                                    |           |                |
|                  | Adjuntado   | Nombre                                                                                                    | Tamaño    | Borrar Adjunto |
|                  | ~           | docSinFirmar.pdf                                                                                                    | 111.77 KB | Borrar         |
|                  | ×           | itextpdf-5.0.6.jar<br>Tipo de fichero no permitido                                                                                  | 1.61 MB   | Quitar         |
|                  |             | Nota<br>Tamaño máximo de los ficheros de 2 MB (2048 KB).<br>Tipos de fichero permitidos: documentos PDF e imágenes JPEG, PNG o GIF. |           |                |
| Firmar Solicitue | d           |                                                                                                    |           |                |
|                  |             | ir a Firma                                                                                                    |           |                |

Si el fichero se ha subido correctamente verá un check verde en la columna "Adjuntado", en caso de fallo verá un aspa roja. Si desea eliminar alguno de los documentos adjuntados puede hacerlo pulsando el botón "Borrar". Una vez haya adjuntado correctamente todos los documentos que desee, pulse el botón "Ir a Firma".

## 5.2. Firmar telemáticamente

Se abrirá una ventana con las siguientes opciones:

| Seleccione cómo desea firmar la solicitud                                                                                                    |                                |
|----------------------------------------------------------------------------------------------------|--------------------------------|
| ★ Para elegir "Firmar con coordenadas DIPA" es necesario disponer de una tarjeta DIPA (Documento Identificativo del Profesorado<br>Andaluz) con una matriz de coordenadas vigente. Si este botón está deshabilitado, es que el solicitante no dispone de una tarjeta<br>DIPA válida. | Firmar con coordenadas DIPA    |
| ★ Si elige "Firmar con SMS" se le enviará un SMS al móvil que usted indique con un código que deberá introducir. Previamente, para confirmar su identidad, se le pedirá un dato de su DNI.                                                                                           | Firmar con SMS                 |
| ★ Si elige "Firmar con certificado digital", se utilizará su certificado digital. Compruebe que dispone de todos los componentes<br>necesarios para firmar aquí.                                                                                                    | Firmar con certificado digital |
| ⊀Si Elige "Firmar con Cl@ve", se le redirigirá a la página de Cl@ve del ministerio para validar sus credenciales.                                                                                                    | Firmar con Cl@ve               |

## 5.2.1. Firmar con coordenadas DIPA

Inserte mediante el teclado virtual las dos coordenadas que se le solicitan y pulse en "Firmar y Presentar".

| Firmar Solicitud                 |                                                                                                    |
|----------------------------------|----------------------------------------------------------------------------------------------------|
| Introduzca la dos coordenadas so | tadas. Compruebe que el número de referencia de su tarjeta es el correcto para evitar fallos en la firma. Nº referencia: 0009539                                                                                                    |
| Coordenada G6:                   | Coordenada B4:     1     6     7     Aceptar     mar y Presentar     Volver       0     2     4     Limplar     Volver     Volver <td< th=""></td<> |
|                                  | 5 3 8 Borrar                                                                                                    |
|                                  | 9                                                                                                    |

#### 5.2.2. Firmar con SMS

Para firmar con SMS lo primero que se le pedirá es que indique la fecha de validez de su DNI, para verificar la identidad del firmante. La fecha tiene que seguir el formato 'dd/mm/aaaa'. Si lo desea puede modificar el teléfono al que enviar el SMS.

| Solicitar código SM          | /IS para firmar                                                                 |                                                      |        |               |
|------------------------------|---------------------------------------------------------------------------------|------------------------------------------------------|--------|---------------|
| Le serà enviado a su<br>DNI: | i teléfono móvil el código que le permitirá firm<br>Fecha de validez de su DNI: | ar la solicitud.<br>Teléfono Móvil para recibir SMS: | Volver | Solicitar SMS |

Tenga en cuenta que el envío del SMS puede tardar unos minutos. Una vez recibido el SMS, introduzca el código indicado en la casilla para tal efecto y pulse en "Firmar solicitud".

| Firmar solicitud                  |                                                                                         |                                      |                                      |
|-----------------------------------|-----------------------------------------------------------------------------------------|--------------------------------------|--------------------------------------|
| Introduzca el código de firma que | e se le ha sido enviado por SMS a su teléfo                                             | ono móvil.                           |                                      |
| DNI:                              | Fecha de validez de su DNI:                                                             | Teléfono Móvil para recibir SMS:     | Código recibido por SMS en su móvil: |
|                                   |                                                                                         |                                      |                                      |
|                                   | Volve                                                                                   | er Firmar solicitud                  |                                      |
|                                   |                                                                                         |                                      |                                      |
|                                   | 🖈 En función de la demanda es posible qu                                                | ue el SMS tarde un poco.             |                                      |
|                                   | Espere un tiempo prudencial antes de a<br>l os códioss po son recebirables (utilizadas) | abandonar el proceso.                |                                      |
|                                   | > cos cougos no son reculizades (cuice                                                  | siempre el diamo que naya recibido). |                                      |
|                                   |                                                                                         |                                      |                                      |

#### 5.2.3. Firmar con certificado digital

Para firmar con certificado digital es imprescindible tener instalado en el navegador el certificado del solicitante. Si no está seguro de tenerlo o tiene algún problema durante la firma puede comprobarlo pulsando el enlace que le indica la pantalla.

Para firmar simplemente hay que pulsar en "Firmar".

| Firma con certificado digital                                              |
|----------------------------------------------------------------------------|
| ¿Desea firmar el documento?                                                |
| Cancelar Firmar                                                            |
| Compruebe que dispone de todos los componentes necesarios para firmar aquí |

#### 5.2.4. Firmar con cl@ve

Con esta opción se le redirigirá a la página cl@ve del Ministerio de Hacienda y Función Pública, donde podrá autenticarse para poder firmar el documento.

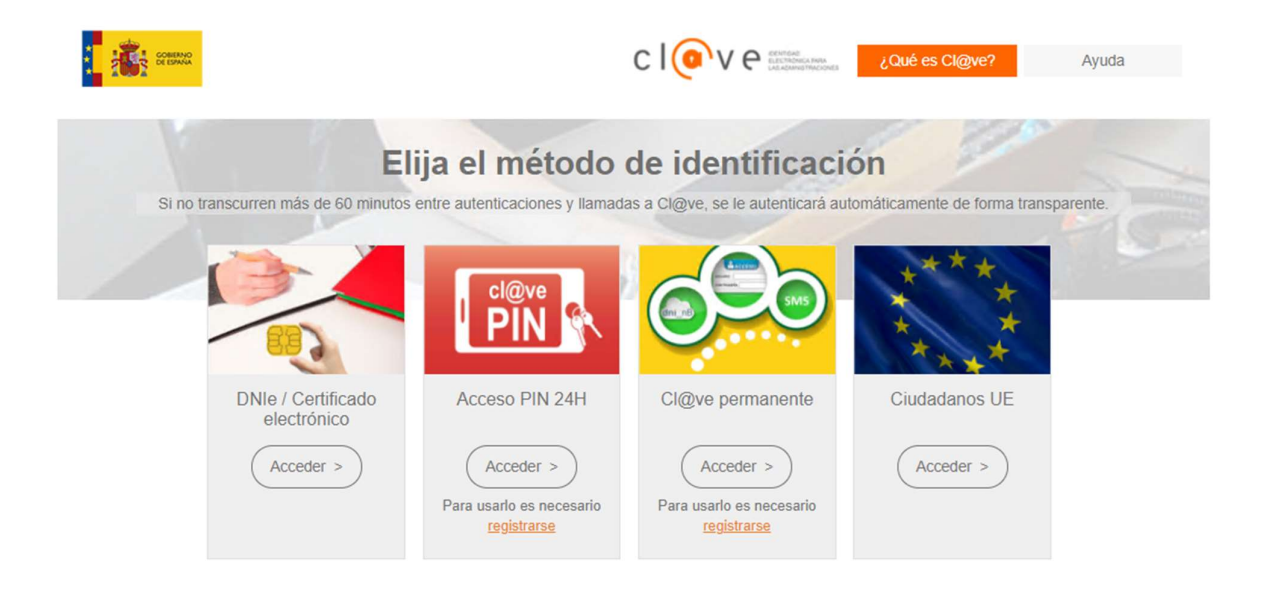

## 5.2.5. Descargar justificante de firma

Una vez firmada y presentada la solicitud, sea por el método de firma que sea, accedemos a la pantalla final que muestra la fecha de firma y permite descargar un justificante.

| And the second state and |                                                                                                    |
|--------------------------|----------------------------------------------------------------------------------------------------|
| Su instancia nº          | y la documentación acreditativa na sido inmada y presentada correctamente en el registro telematico de la |
| Junta de Andalucia c     | on numero de entrada 201599900000317 el dia 13/01/2015 08/44/46 dandose por finalizado este tramite.      |
|                          |                                                                                                    |

Mediante el botón "Volver" se vuelve al panel de control.